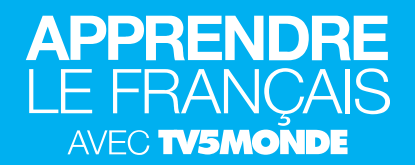

## SE CRÉER UN COMPTE SUR « APPRENDRE LE FRANÇAIS AVEC TV5MONDE »

- 1. Allez sur https://apprendre.tv5monde.com/
- 2. Cliquez sur le petit bonhomme dans le menu, en haut à droite :

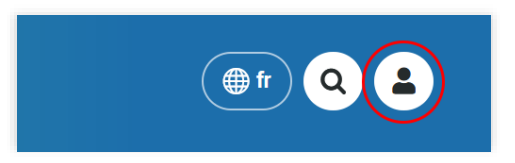

3. Dans la fenêtre qui apparait, cliquez sur Inscrivez-vous, en bas :

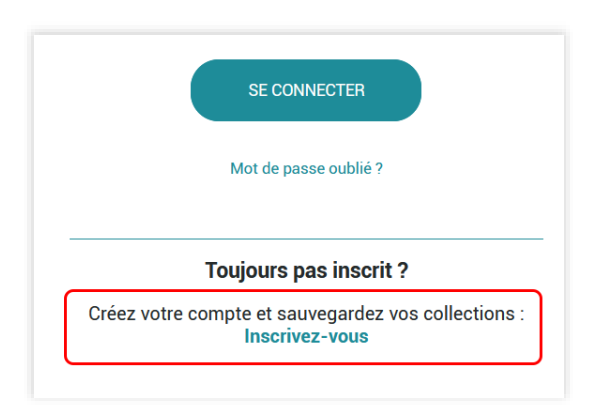

4. Entrez votre nom d'utilisateur et votre adresse électronique, puis cliquez sur Créer un nouveau compte :

| François Dupont                                                         |                                                                                                    |
|-------------------------------------------------------------------------|----------------------------------------------------------------------------------------------------|
| Les espaces sont autorisés ; la po                                      | onctuation n'est pas autorisée à l'exception des points, traits d'union, apostro                                                                              |
| Adresse électronique *                                                  |                                                                                                    |
| votre_email@domaine.com                                                 |                                                                                                    |
| Une adresse électronique valide. L<br>pour la réception d'un nouveau mo | <u>e s</u> ystème enverra tous les courriels à cette adresse. L'adresse électronique<br>ot de passe ou pour la réception de certaines notifications désirées. |

5. Cliquez sur le lien de confirmation que vous avez reçu par courriel.

## REJOINDRE UNE CLASSE PAR UN LIEN

- 1. Cliquez sur l'URL envoyé par votre enseignant, depuis un ordinateur ou un téléphone.
- 2. Connectez-vous à votre compte sur le site <u>apprendre.tv5monde.com</u> si nécessaire.

| <b>Je m'identifie</b><br>Si vous êtes déjà inscrit, identifiez-vous.                                                                                                    | Х | Q (2 |
|----------------------------------------------------------------------------------------------------|---|------|
| Nom d'utilisateur ou adresse électronique *                                                                                                    |   |      |
| Saisissez votre nom d'utilisateur ou email pour<br>Apprendre le français avec TV5MONDE.                                                                                                    | L |      |
| Mot de passe *                                                                                                    |   |      |
| Nous avons change notre systeme d'authentification.<br>Si vous ne vous êtes pas connecté depuis le 1er<br>décembre 2018, réinitialisez votre mot de passe avec la<br>fonction mot de passe oublié. | J |      |

3. Cliquez sur continuer :

| ****                        |          |  |
|-----------------------------|----------|--|
| Ce code est envoyé par l'er | seignant |  |
|                             |          |  |

## REJOINDRE UNE CLASSE PAR UN CODE

1. Connectez-vous à votre compte sur le site apprendre.tv5monde.com.

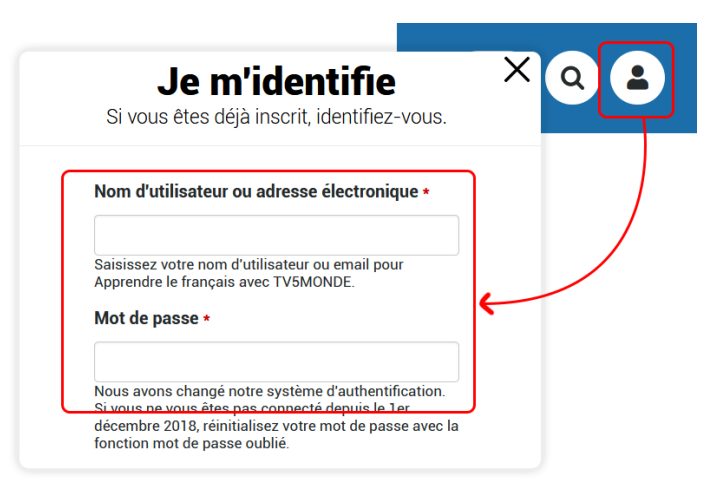

2. Allez dans Mes devoirs :

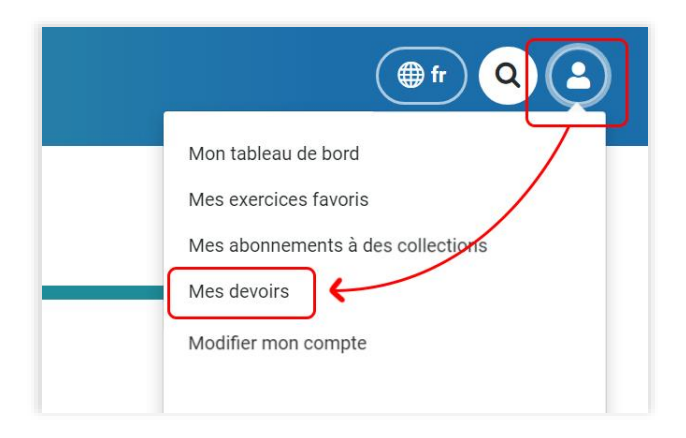

3. Écrivez le code envoyé par votre enseignant et cliquez sur Continuer :

| ****       |                        |       |  |
|------------|------------------------|-------|--|
| Ce code es | st envoye par l'enseig | gnant |  |